## 貸出・返却および貸出予約

1. 図書の貸出

メインメニュー ⇒ "貸出・返却・予約"のボタンを押すと次の画面になります。

|                    |       |      |     |      |     |     | 510 |    |   |     |   |     |   |               |
|--------------------|-------|------|-----|------|-----|-----|-----|----|---|-----|---|-----|---|---------------|
|                    |       |      |     |      |     | X   | 書   | 貸  | 出 |     |   |     |   | 貸出日報          |
| j.                 | 反却処理へ |      | 利   | 用者から | 5予約 | 図   | 書から | 予約 |   |     |   |     |   |               |
|                    |       |      |     |      |     |     |     |    | 貸 | 出冊数 |   | 貸出期 | 間 | 返却予定日(変更可能)   |
| 利用者番号              | 利用者番号 | 夛 [  | 氏名  |      |     |     |     |    |   | 5   | ₩ | 10  | 日 | 2020年06月17日 水 |
| 図書番号               | 図書番号  |      | 書名  |      |     |     |     |    |   |     |   |     |   |               |
| ESCキーを押すと、利用者番号に移動 |       |      |     |      |     |     |     |    |   |     |   |     |   |               |
|                    |       | 貸日   | 出実行 |      |     |     |     |    |   |     |   |     |   |               |
|                    |       | 図書番号 | ŀ   | 書名   |     | 貸出。 | 中の図 | 書  |   | 返却日 |   |     | _ |               |
|                    |       |      |     |      |     |     |     |    |   |     |   | ^   |   |               |
|                    |       |      |     |      |     |     |     |    |   |     |   |     |   |               |
|                    |       |      |     |      |     |     |     |    |   |     |   |     |   |               |
|                    |       |      |     |      |     |     |     |    |   |     |   |     |   |               |

 利用者番号と図書番号をバーコードリーダーで読み込んで、貸出実行のボタンを押す と貸出よりが実行されます。

| 利用者番号              | 10108   |      | 竹内          | めぐる | <i></i> Ъ |   |        |  |  |
|--------------------|---------|------|-------------|-----|-----------|---|--------|--|--|
| 図書番号               | 1000035 |      | ホーキング、宇宙を語る |     |           |   |        |  |  |
| ESCキーを押すと、利用者番号に移動 |         |      |             |     |           |   |        |  |  |
|                    | 貸出実行    |      |             |     |           |   |        |  |  |
|                    |         | 図書番号 | 号 書         |     | 名         | 自 | 貸出中の図書 |  |  |
|                    | ſ       |      |             |     |           |   |        |  |  |

• 貸出が終わると次の画面のように図書番号にフォーカスが移動して連続貸出ができま すが、次の利用者に映る場合は"ESC"キーを押すと利用者番号に移動します。

| 利用者番号              | 10105 | 江原 ひかり |  |  |  |  |  |  |  |  |
|--------------------|-------|--------|--|--|--|--|--|--|--|--|
| 図書番号               | 図書番号  | 書名     |  |  |  |  |  |  |  |  |
| ESCキーを押すと、利用者番号に移動 |       |        |  |  |  |  |  |  |  |  |
| 貸出実行               |       |        |  |  |  |  |  |  |  |  |
|                    |       |        |  |  |  |  |  |  |  |  |

 図書の貸出処理を行うときに貸出中の図書がある場合は次のように表示され貸出期限 を過ぎたものは黄色になります。

| 図書番号   | 書   | 名    | 貸出中の図書                | 返却日        |  |
|--------|-----|------|-----------------------|------------|--|
| 100022 | クリ・ | ーニング | <b>がやさんのふしぎなカレンダー</b> | 2020/05/06 |  |
| 100051 | 新ち  | ゃんがた | ないた!                  | 2020/06/10 |  |

貸出冊数や貸出期限の変更

特別な事情がある場合は変更できます。

| 貸出冊数 | 貸出期間 | 返却予定日(変更可能) |  |  |  |  |
|------|------|-------------|--|--|--|--|
| 5 ₩  | 10 日 | 2020/07/17  |  |  |  |  |

貸出日報の印刷

印刷例

|            | 貸                   | 出     | 日報     |    |    |    |  |  |
|------------|---------------------|-------|--------|----|----|----|--|--|
|            |                     |       |        |    |    |    |  |  |
| BOOK_ID    | 書名                  | 氏名_No | 氏名     | 学年 | 組  | ×ŧ |  |  |
| 2020/06/07 |                     |       |        |    |    |    |  |  |
| 100005     | プカプカ島たんけん           | 10108 | 竹内 めぐみ | 1  | 01 |    |  |  |
| 100200     | お笑い天国!!ダジャレの神様      | 10108 | 竹内 めぐみ | 1  | 01 |    |  |  |
| 100201     | コワイほどあたる!最強心理テスト    | 10108 | 竹内 めぐみ | 1  | 01 |    |  |  |
| 100022     | クリーニングやさんのふしぎなカレンダー | 10105 | 江原 ひかり | 1  | 01 |    |  |  |
| 100051     | 新ちゃんがないた!           | 10105 | 江原 ひかり | 1  | 01 |    |  |  |
|            |                     |       |        |    |    |    |  |  |

貸出日報は期日範囲を指定してまとめて印刷することもできます。

2. 図書の返却

"返却処理へ"のボタンを押してください。次のような画面に変わります。

|        |         | 1310            |   |      |
|--------|---------|-----------------|---|------|
| 貸出処理へ  | 利用者から予約 | 図 書 返<br>図書から予約 | 却 | 返却日報 |
|        |         |                 |   |      |
| 返却する図書 | 番号      |                 |   |      |
| 貸出中の図書 |         |                 |   |      |
| 図書番号 書 | 名       | 返却日             |   |      |
|        |         |                 |   |      |
|        |         |                 |   |      |
|        |         |                 |   |      |

- 返却された図書のバーコードを読み取るだけで完了します。
- 未返却図書がある場合は次のようになります。
  返却日が黄色のものは返却日を過ぎた図書です。

| 貸出中の   | 图書      | 10105    | 江原 ひかり |            |   |
|--------|---------|----------|--------|------------|---|
| 図書番号   | 書 名     |          |        | 返却日        |   |
| 100022 | クリーニングギ | っさんのふしぎな | カレンダー  | 2020/05/06 | ^ |
| 100031 | そだててあそほ | ぼう 24    |        | 2020/06/18 |   |
| 100032 | えんぴつびな  |          |        | 2020/06/18 |   |
|        |         |          |        |            |   |

返却日報を押すと返却日報が印刷できます。
 返却日報も帰還指定してまとめて印刷することも出来ます。

3. 利用者から貸出予約

図書の貸出予約は利用者からの予約と図書からの予約ができます。 一人の利用者が複数の図書を予約する場合は"利用者から"を選ぶと便利です、 一つの図書に対して複数の利用者が予約する場合は"図書から"を選ぶと便利です。

"利用者から予約"を選んだ場合は次のようになりますので、最初に利用者番号を入れます。利用者の予約図書がある場合は次のようになります。

|       | ESCキーを押す | と利用者番号に移動します。 |                    |
|-------|----------|---------------|--------------------|
| 利用者番号 | 10108    | 竹内 めぐみ        |                    |
| 図書番号  | 図書番号     | 書名            |                    |
|       | 予約実行     |               |                    |
|       | 网北委马     | 予約中の図書        | 削除                 |
|       | 因音音写     | 會 名           | 赵44日               |
|       | 100056   | 十二城           | 2020/06/08 9:22:55 |
|       | 100060   | アホウドリに夢中      | 2020/06/08 9:23:10 |
|       |          |               |                    |
|       |          |               |                    |
|       |          |               |                    |

 次に図書番号を入れますが予約する図書番号がわからない場合があります。その場合 は図書番号のところで"Enter"キーのみを押すと次のように図書の検索画面が出ますの で検索して予約したい図書を選んでください。

| •••    |           | TSYO |                                       |
|--------|-----------|------|---------------------------------------|
| 利用者の   | 選択        |      |                                       |
| 坊っち    | ゃん        |      |                                       |
| 100423 | 坊っちゃん     | ^    |                                       |
| 100750 | 坊っちゃん 新装版 |      | 【検索】<br>書名・著者名などを入力してReturn           |
| 105362 | 坊っちゃん     |      | を押してください。<br>例) 宇宙 (書名の一部)            |
|        |           |      | 漱石 (著者名の一部)                           |
|        |           |      | 【選択】                                  |
|        |           |      | レコードボインタを移動して<br>Returnキーまたは"選択"を押してく |
|        |           |      | ださい。                                  |
|        |           |      | 選択                                    |
|        |           |      |                                       |

- 利用者と予約図書の確認後"予約実行"を押すと予約処理が完了します。
- 別の利用者の予約をする場合は"ESC"キーを押して同様な操作をしてください。

4. 図書から貸出予約

図書の貸出予約は利用者からの予約と図書からの予約ができます。 一人の利用者が複数の図書を予約する場合は"利用者から"を選んでください。 一つの図書に対して複数の利用者が予約する場合は"図書から"を選ぶと便利です。

"図書から予約"を選んだ場合は次のようになりますので、最初に図書番号を入れます。図書番号がわからない場合は"Enter"キーのみを押して図書検索をしてください。

| 図書番号  | 図書番号  | 書名 |        |     |   |   |
|-------|-------|----|--------|-----|---|---|
| 利用者番号 | 利用者番号 | 氏名 |        |     |   |   |
|       | 予約実行  |    |        |     |   |   |
|       |       |    | 予約中の図書 |     | 削 | 除 |
|       | 利用者番号 | 氏  | 名      | 予約日 |   |   |
|       |       |    |        |     |   | ^ |
|       |       |    |        |     |   |   |
|       |       |    |        |     |   |   |

- 次に利用者番号を入れます。利用者番号がわからない場合、例えば"205"と入れて"Enter"キーを押すと2年5組の名簿一覧が出ますのでそこから選択することも出来ます。
- 利用者と予約図書の確認後"予約実行"を押すと予約処理が完了します。
- 別の図書の予約をする場合は"ESC"キーを押して同様な操作をしてください。

|       | ESCキ | ーを押すと利 | 用者番 | 昏号に | 移動 | りします。  |      |         |           |   |   |
|-------|------|--------|-----|-----|----|--------|------|---------|-----------|---|---|
| 図書番号  | 1007 | 750    | 坊っ  | ちゃ  | h  | 新装版    |      |         |           |   |   |
| 利用者番号 | 利用   | 者番号    | 氏   | 名   |    |        |      |         |           |   |   |
|       |      | 予約実行   |     |     |    |        |      |         |           |   |   |
|       |      |        |     |     |    | 予約中の図書 |      |         | 削         | 除 |   |
|       |      | 利用者番号  |     | 氏   | 彳  | á      | 予約   | 約日      |           |   |   |
|       |      | 10115  |     | 井田  | 綾  |        | 2020 | )/06/08 | 8 10:14   |   | ^ |
|       |      | 10118  | :   | 石沢  | 竜也 | 1      | 2020 | )/06/08 | 3 10:14:1 | 8 |   |
|       |      |        |     |     |    |        |      |         |           |   |   |
|       |      |        |     |     |    |        |      |         |           |   |   |